## Anvendelsestid af køretøj

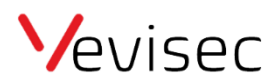

Har du behov for at se, hvor lang tid et køretøj har været i brug en given dato?

Følg nedenstående guide:

- 1. Klik på "Rapporter" i menuen til venstre.
- 2. Vælg det pågældende objekt i toppen og klik på anvend.
- 3. Klik på "Ture" under kategorien "Ture og Stop".
- 4. Vælg dato og eventuelt tidsramme i toppen.
- 5. Klik på "Vis".
- 6. Under "Tur tid" kan du nu aflæse hvor lang tid køretøjet har været i brug, i den valgte periode.

Note: Du kan se længere perioder ved at ændre på datoerne.

## Herunder billede guide:

| Vevisec          |               | 🗇 🖨 Objekter 🚺 🙆                                                                                                    |                                | < 15.01.2022 >                                              |          | 15.01.2022     |               | Vis 5 |
|------------------|---------------|----------------------------------------------------------------------------------------------------|--------------------------------|-------------------------------------------------------------|----------|----------------|---------------|-------|
| ARBEJDSOMRÅDER 🗸 |               | Totaler Daglig                                                                                                    | Tur rapport fra 20.01.2022 00: | Tur rapport fra 08.01.2022 00 Tur rapport fra 15.01.2022 00 |          |                |               |       |
|                  | Dashboard     |                                                                                                    | Konfigurer kolonner            |                                                             |          |                |               |       |
| •                | Bot           | Ture og Stop<br>Ture 3<br>Se totaler for tures varighed, distance samt<br>maksimal og gennemsnitlig fort<br><b>Ruter</b><br>Giver et nyttigt overbilk og totaler for hver tur,<br>sorteret per objekt | Objektnavn                     | Tur dest                                                    | Tur tid  | Gns. hastighed | Maks. hastigh |       |
| 0                | Sporing       |                                                                                                    | JB tracker                     | 16.81                                                       | 01:24:01 | 12             | 68            |       |
| <sup>2</sup> dr  | Ruter         |                                                                                                    | Totaler                        |                                                             |          |                |               |       |
| di.              | Rapporter (1) |                                                                                                    |                                | 16.81                                                       | 01:24:01 | 12             | 68            |       |
|                  | Hændelser     |                                                                                                    |                                |                                                             | 6        |                |               |       |
|                  | Sensorer      |                                                                                                    |                                |                                                             |          |                |               |       |
| ۵                | Brændstof     | Sensorer                                                                                                    |                                |                                                             |          |                |               |       |
|                  |               | Total sensor events                                                                                                    |                                |                                                             |          |                |               |       |